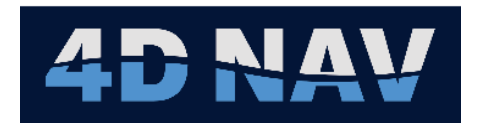

# NavView User Guide – 22 JSON Exchange

Document: 4DN\_NVUG\_S22\_01A Release: 01 Revision: A Released: 5/24/2024 4D Nav, LLC

| REL | REV | ISSUE DESCRIPTION | PREPARED | REVIEWED | APPROVED | DATE         |
|-----|-----|-------------------|----------|----------|----------|--------------|
|     |     |                   |          |          |          |              |
|     |     |                   |          |          |          |              |
|     |     |                   |          |          |          |              |
|     |     |                   |          |          |          |              |
|     |     |                   |          |          |          |              |
|     |     |                   |          |          |          |              |
|     |     |                   |          |          |          |              |
|     |     |                   |          |          |          |              |
|     |     |                   |          |          |          |              |
|     |     |                   |          |          |          |              |
| 01  | А   | Initial release   | SW       | GAW      | GAW      | May 24, 2024 |

© Copyright 2024 4D Nav LLC

Unless explicitly stated otherwise, all rights including those in copyright in the content of this document are owned or controlled by 4D Nav LLC (4D Nav). Except as otherwise expressly permitted under copyright law or by 4D Nav, the content of this document may not be copied, reproduced, republished, downloaded, posted, broadcast, or transmitted in any way without the written permission of 4D Nav.

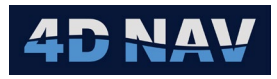

## Table of Contents

| 22.  | JSON Exchange      | 1 |
|------|--------------------|---|
| 22.1 | ں<br>۱ Overview    | 1 |
| 22.2 | 2 Published Data   | 1 |
| 22.3 | 3 Configuring JSON | 1 |
| 22.4 | 4 Monitoring JSON  | 3 |

### 22. JSON EXCHANGE

### 22.1 OVERVIEW

Shared JSON is an output from NavView that sends vehicle position updates to a cloudbased service for integration into third-party applications requiring real-time updates. The data is published in JSON format for ease of integration.

The cloud-based service is configured and managed by 4D Nav. For more information, please contact 4D Nav support.

#### 22.2 PUBLISHED DATA

| Field     | Data Type | Description                                 |
|-----------|-----------|---------------------------------------------|
| Id        | string    | Unique vessel Id in group                   |
| Timestamp | double    | Posix timestamp in seconds from Jan 1, 1970 |
| Easting   | double    | Vehicle easting in the working CRS          |
| Northing  | double    | Vehicle northing in the working CRS         |
| Elevation | double    | Vehicle northing in the working CRS         |
| Heading   | double    | Vehicle heading in degrees                  |
| Pitch     | double    | Vehicle pitch in degrees                    |
| Roll      | double    | Vehicle roll in degrees                     |

The data is published in JSON format and includes the following fields.

#### FIGURE 22-1 PUBLISHED VEHICLE DATA

#### 22.3 CONFIGURING JSON

The configuration is accessed from the Setup ribbon.

| Taxa A    | Home               | View Setup      |                          |                   |               |              |             |                  |         |                   |             |
|-----------|--------------------|-----------------|--------------------------|-------------------|---------------|--------------|-------------|------------------|---------|-------------------|-------------|
| A A A A A | Manage             | Horizontal CRS  | <b>\$</b> ; Calculations | S Exclusion Zones | Alarms        | () Time Sync | - Vehicles  | Tiles 3D         | SON (   | 📕 Beacons         | Setup       |
| -         | Remote             | J- Vertical CRS | 3 Guidance Calculations  | Backgrounds       | ▲ Alerts      | Devices      | Connections | Color Maps       | Con     | Charad ISON       | Inchistor   |
| 3         | Workspace1 *       | Configuration   | Watch Regions            | GIS GIS           | a Simulations | 🛥 AIS        | File DTMs   | Metwork Services | Con     | igure snared JSOF | a publisher |
| -         | Workspaces Project |                 | Configure                |                   |               |              |             |                  | Beacons | Video             |             |

FIGURE 22-2 JSON PUBLISHER - SETUP RIBBON

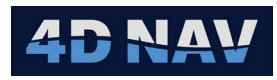

| Onfig Shared     | ISON     | _  |    | $\times$ |
|------------------|----------|----|----|----------|
| Enable           |          |    |    |          |
| Url              |          |    |    |          |
| Group            |          |    |    |          |
| Api key          |          |    |    |          |
| Publish interval | 15.0 s   |    |    |          |
| Max age          | 1800.0 s |    |    |          |
| Vessel Positions |          |    |    |          |
| Id Source        |          |    |    |          |
|                  |          | Ok | Ca | incel    |
|                  |          |    |    |          |

FIGURE 22-3 CONFIG SHARED JSON DIALOG

- **Enable :** Check box to enable JSON publishing
- Url: The publishing URL provided by 4D Nav
- **Group:** The group identifier used to uniquely identify this set of published data. This value must be unique when publishing data from multiple NavView systems
- Api Key: API key supplied by 4D Nav. This is required to publish data to the cloudbased service
- **Publish interval:** The interval between publishing events. Data is published to the service on this interval
- Max age: The maximum age of the individual vehicle positions. If the vehicle position age is greater than this value, it is not published to the cloud-based service
- Vessel Positions: Use the + and button to configure which vessels are published to the cloud-based service, see Figure 22-4
  - **Id:** Each selected vessel must have a unique Id which is used to uniquely identify the vessel in each group. The ID is automatically assigned to each vehicle position, this can be edited
  - **Source:** Select from the NavView list of available body state providers, e.g. Calculations and Vehicles.

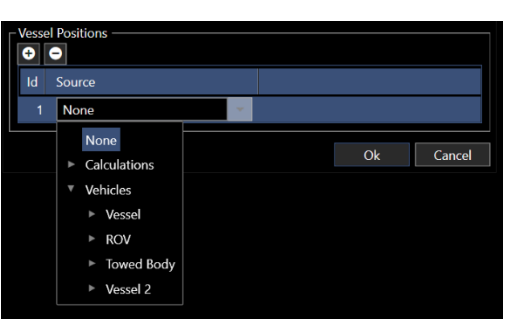

FIGURE 22-4 VESSEL POSITIONS SELECTION

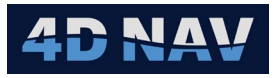

The following is an example of vehicle data in JSON format.

[{"Id":"WA","Timestamp":1597489078.345,"Easting":2515157.053,"Northing":9862735.187,"Elevati on":0,"Pitch":0,"Roll":0,"Heading":180},{"Id":"UHD69","Timestamp":1597489078.43,"Easting":25151 71.129,"Northing":9862787.026,"Elevation":-

4905.84,"Pitch":0,"Roll":0,"Heading":200},{"Id":"UHD68","Timestamp":1597489078.386,"Easting": 2515009.678,"Northing":9862930.898,"Elevation":-4779.528,"Pitch":0,"Roll":0,"Heading":172}]

#### 22.4 MONITORING JSON

The monitoring view for this operation is accessed from the View Ribbon, see Figure 22-5. The resulting window displays the timestamp of the data published, what was published and what the target application replied with, see Figure 22-6.

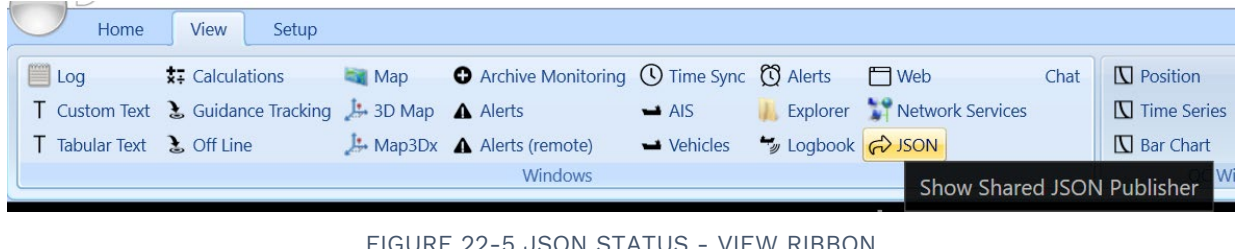

FIGURE 22-5 JSON STATUS - VIEW RIBBON

| Shared JSON Status |  |  |   | $\times$ |
|--------------------|--|--|---|----------|
| Timestamp          |  |  |   |          |
| Content            |  |  |   |          |
| Response           |  |  |   |          |
|                    |  |  | C | ose      |

FIGURE 22-6 JSON STATUS WINDOW